# Field Day Computer Skills

Getting the most out of your gear Gordon L. Gibby MD

- 1. Field Day Exchange
- 2. WSJT-X talk to N3FJP (log)
- 3. N3FJP accept from WSJT-X
- 4. Your computer connected to WIFI from MESH system
- 5. N3FJP connected to Logging Computer
- 6. How to synch the time?
- 7. How to set the modulation level?

#### 1. Field Day Exchange

- Normal FT8 exchanges grid location etc. for DX'ers
- Field Day different exchange!! Class/Category & Section
- (Field Day isn't the only contest! There are lots of them.)

## Putting WSJT-X into Field Day Mode

- WSJT-X can automatically generate and auto-sequence a QSO
- Field Day Exchange is DIFFERENT from normal everyday QSO exchange
- File | Settings | Advanced lets you tell WSJT-X that you're in FIELD DAY
- Click on "Special Operating Activity"

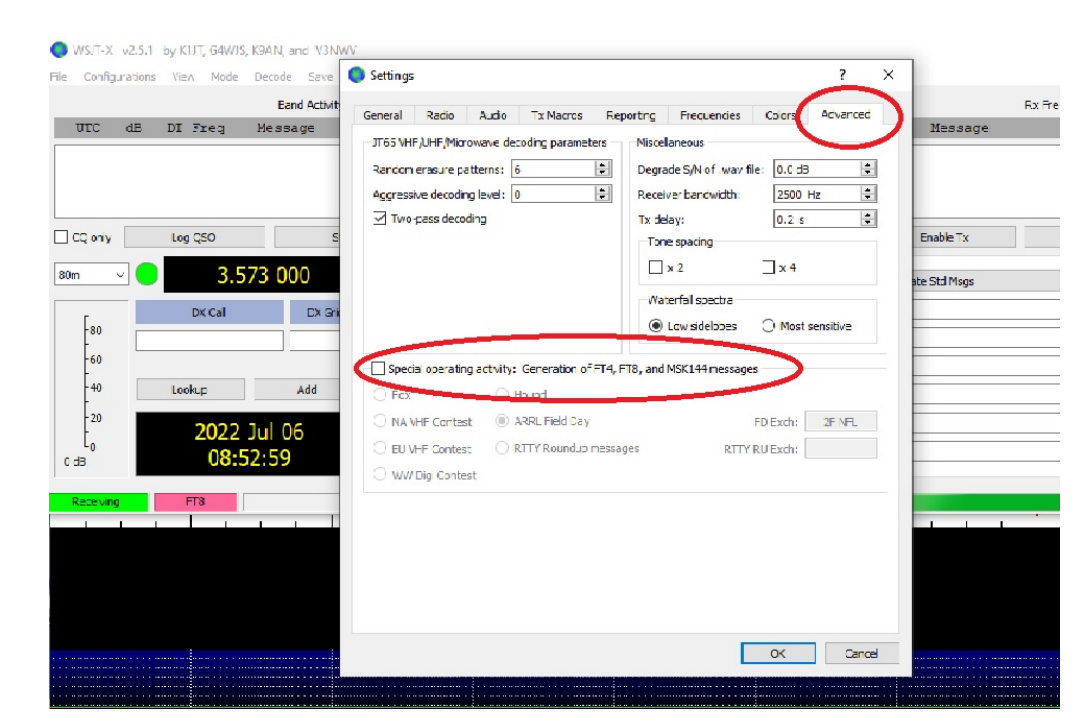

#### Pick Your Contest

C Settings

- WSJT-X is capable of autogenerating the "exchange" for many contests – you must tell it you are in in FIELD DAY, and what your "exchange" is.
- Now that you know how to do this, you can check out OTHER Contests, or Fox/Hound escapades, etc!!

| eneral Radio A         | Audio Tx Macros        | Reporting     | Frequencies         | Colors     | Advanced |
|------------------------|------------------------|---------------|---------------------|------------|----------|
| JT65 VHF/UHF/Microwa   | ave decoding paramete  | ers Miscel    | laneous             |            |          |
| Random erasure patte   | rns: 6                 | Degra         | de S/N of .wav file | : 0.0 dB   | -        |
| Aggressive decoding le | evel: 0                | Recei         | ver bandwidth:      | 2500 Hz    | <b>•</b> |
| Two-pass decoding      | 3                      | Tx de         | lay:                | 0.2 s      | -        |
|                        |                        | Ton           | e spacing           |            |          |
|                        |                        |               | x 2                 | x 4        |          |
|                        |                        | Wat           | terfall spectra     |            |          |
|                        |                        | ۲             | Low sidelobes       | O Most ser | nsitive  |
| Special operating a    | ctivity: Generation of | FT4, FT8, and | MSK144 messages     |            |          |
| ○ Fox                  | O Hound                |               | -                   |            |          |
| O NA VHF Contest       | ARRL Field Day         |               | F                   | D Exch:    | 2F NFL   |
| O EU VHF Contest       | O RTTY Roundup r       | nessages      | RTTY R              | U Exch:    |          |
|                        |                        |               |                     |            |          |

2

## 2. WSJT-X must talk to N3FJP Logging

- FILE | Settings
- REPORTING tab
- 1. LOG AUTOMATICALLY
- 2. Click to enable UDP type packet requests
  - Default UDP server: 127.0.0.1 (yourself)
  - Port Number: 2237 (N3FJP port)

| eneral                                                                   | Radio                                                                                        | Audio                                                 | Tx Macros                                                          | Reporting | Frequencies                                               | Colors                                | Advanced              |
|--------------------------------------------------------------------------|----------------------------------------------------------------------------------------------|-------------------------------------------------------|--------------------------------------------------------------------|-----------|-----------------------------------------------------------|---------------------------------------|-----------------------|
| ogging                                                                   |                                                                                              |                                                       |                                                                    |           |                                                           |                                       |                       |
| Prom                                                                     | npt me to log                                                                                | QSO                                                   |                                                                    |           | Op Call:                                                  |                                       |                       |
| 🗸 Log a                                                                  | automatically                                                                                | y (contes                                             | ting only)                                                         |           |                                                           |                                       |                       |
| Con                                                                      | vert mode to                                                                                 | RTTY                                                  |                                                                    |           |                                                           |                                       |                       |
| 🗌 dB re                                                                  | eports to con                                                                                | mments                                                |                                                                    |           |                                                           |                                       |                       |
| Clea                                                                     | r DX call and                                                                                | grid afte                                             | r logging                                                          |           |                                                           |                                       |                       |
|                                                                          | Constant                                                                                     |                                                       |                                                                    |           |                                                           |                                       |                       |
| vetwork                                                                  | Services                                                                                     |                                                       |                                                                    |           |                                                           |                                       |                       |
| Enab                                                                     | ole PSK Repo                                                                                 | orter Spot                                            | ting                                                               | Use       | TCP/IP connectio                                          | n                                     |                       |
|                                                                          |                                                                                              |                                                       |                                                                    |           |                                                           |                                       |                       |
| JDP Ser                                                                  | ver                                                                                          |                                                       |                                                                    |           |                                                           |                                       |                       |
| JDP Ser                                                                  | ver                                                                                          | 12                                                    | 7.0.0.1                                                            |           | Accept UDP req                                            | juests                                |                       |
| JDP Ser<br>UDP Ser<br>UDP Ser                                            | ver<br>ver:<br>ver port num                                                                  | 12<br>nber: 22                                        | 7.0.0.1                                                            |           | Accept UDP req                                            | uests<br>oted UDP re                  | quest                 |
| UDP Ser<br>UDP Ser<br>UDP Ser                                            | ver<br>ver:<br>ver port num                                                                  | 12<br>nber: 22                                        | 7.0.0.1<br>37                                                      |           | ] Accept UDP req<br>] Notify on accep<br>] Accepted UDP r | juests<br>oted UDP re<br>request res  | quest<br>tores window |
| JDP Ser<br>JDP Ser<br>JDP Ser                                            | ver<br>ver:<br>ver port nur<br>ry UDP Serv                                                   | 12<br>nber: 22<br>er (depre                           | (7.0.0.1)<br>(37)<br>(cated)                                       |           | ] Accept UDP req<br>] Notify on accep<br>] Accepted UDP r | uests<br>oted UDP re<br>request res   | quest<br>tores window |
| JDP Ser<br>JDP Ser<br>JDP Ser<br>Seconda                                 | ver<br>ver port nun<br>ry UDP Serv<br>ole logged co                                          | 12<br>nber: 22<br>rer (depre                          | 27.0.0.1<br>237<br>ecated)<br>IF broadcast                         |           | ] Accept UDP req<br>] Notify on accep<br>] Accepted UDP r | uests<br>oted UDP re<br>request res   | quest<br>tores window |
| JDP Server n                                                             | ver<br>ver:<br>ver port num<br>ry UDP Serv<br>ble logged co<br>bame or IP ac                 | 12<br>nber: 22<br>er (depre<br>ontact AD<br>ddress: [ | 27.0.0.1<br>237<br>ecated)<br>IF broadcast<br>127.0.0.1            |           | ] Accept UDP req<br>] Notify on accep<br>] Accepted UDP r | juests<br>oted UDP re<br>request resi | quest<br>tores window |
| UDP Ser<br>UDP Ser<br>UDP Ser<br>Seconda<br>Enab<br>Server n<br>Server p | ver<br>ver:<br>ver port nun<br>ry UDP Serv<br>ble logged co<br>hame or IP ac<br>bort number: | 12<br>nber: 22<br>er (depre<br>ontact AD<br>ddress: [ | 27.0.0.1<br>237<br>24 cated)<br>IF broadcast<br>127.0.0.1<br>2333  |           | ] Accept UDP req<br>] Notify on accep<br>] Accepted UDP r | juests<br>oted UDP re<br>request res  | quest<br>tores window |
| JDP Ser<br>JDP Ser<br>JDP Ser<br>JDP Ser<br>Enab<br>Server n<br>Server p | ver<br>ver:<br>ver port nun<br>ry UDP Serv<br>ole logged co<br>name or IP ac<br>port number: | 12<br>nber: 22<br>er (depre<br>ontact AD<br>ddress: [ | 27.0.0.1<br>237<br>25 (cated)<br>17 broadcast<br>127.0.0.1<br>2333 |           | ] Accept UDP req<br>] Notify on accep<br>] Accepted UDP r | juests<br>hted UDP re<br>request res  | quest<br>tores window |
| JDP Sen<br>UDP Sen<br>JDP Sen<br>Seconda<br>Enab<br>Server n<br>Server p | ver<br>ver:<br>ver port num<br>ry UDP Serv<br>ble logged co<br>bame or IP ac<br>bort number: | 12<br>nber: 22<br>er (depre<br>ontact AD<br>ddress: [ | 27.0.0.1<br>237<br>ecated)<br>IF broadcast<br>127.0.0.1<br>2333    |           | Accept UDP req                                            | uests<br>oted UDP re<br>request res   | quest<br>tores window |
| JDP Ser<br>JDP Ser<br>JDP Ser<br>Seconda<br>Enab<br>Server n<br>Server p | ver<br>ver:<br>ver port num<br>ry UDP Serv<br>ole logged co<br>hame or IP ac<br>bort number: | 12<br>nber: 22<br>er (depre<br>ontact AD<br>ddress: [ | 27.0.0.1<br>237<br>24 cated)<br>IF broadcast<br>127.0.0.1<br>2333  |           | ] Accept UDP req<br>] Notify on accep<br>] Accepted UDP r | juests<br>oted UDP re<br>request res  | quest<br>tores window |

#### 3. N3FJP Logging must accept input from WSJT-X (FT8)

- Settings | Application Program Interface (API)
- Click to allow WSJT connection
- Watch for a "message" to flash if you wish
- Click DONE

| 9 N | 3FJP's ARRL F      | ield Day C    | ontest Lo  | og 6.6.3     |                                  |            |       |            | WW  |
|-----|--------------------|---------------|------------|--------------|----------------------------------|------------|-------|------------|-----|
| ile | Settinas           | Band          | Mode       | View         | Network                          | Operate    | or    | Help       |     |
| ſ   | N3FJP API 2.0      |               |            |              |                                  |            |       | Recent     | Cor |
|     | Server API         | Allow an      | у ргоре    | rly code     | d program                        | to connec  | ct    | / Time     |     |
| εſ  | API Server Fun     | ctionality -  | Use this s | ection to    | enable other                     | programs.  | ^     | 16:07      |     |
| 6   | including other    | N3FJP Sof     | ftware pro | grams, to    | connect to th                    | is one.    |       | 16:07      |     |
| e   | I often receive    | requests fro  | m folks w  | ho would     | like to interfa                  | oe their   |       | 16:07      |     |
| e   | digital or loggi   | ng program    | s with my  | logging s    | oftware. To                      |            |       | 16:07      |     |
| e   | Application Pro    | gram Inter    | face (API) | functions    | ality, to enabl                  | e any      |       | 16:07      |     |
|     | other program      | to do just th | at!        |              |                                  |            |       | 16:06      |     |
| 6   | If you have a p    | rogram that   | t you wou  | Id like to s | see interfaced                   | i with my  |       | 16:06      |     |
| 5   | software, pleas    | e contact th  | e develo   | per(s) and   | refer them to                    | this page: |       | 16:06      |     |
|     | http://www.n3fig   | .com/helo     | api.html   |              |                                  |            | ~     | 16:06      |     |
|     | Pleas              | e click he    | ere for th | e detaile    | d API speci                      | fications. |       |            |     |
| 7   | _                  | Server Ru     | WSJT-X     | Interfac     | e Sec Ela                        | apsed: 11  |       |            |     |
| I   |                    | iston for l   | NSITY      |              | Configure                        |            |       |            |     |
| I   |                    | WC IT state   |            | Desertion    | Charle Asses                     |            |       | d and      |     |
| l   | to color way i, in | Waji click    | oettings > | Reporting    | <ul> <li>Check Accept</li> </ul> | t ODF Requ | ests. |            |     |
|     | Client - Onl       | y used fro    | om N3FJ    | P conte      | st software                      | e to AC Lo | g     |            |     |
|     | API Client Fur     | ctionality -  | Use this s | ection to    | enable N3FJI                     | P Contest  | ^     |            |     |
|     | Software to co     | nnect to An   | nateur Co  | ntact Log    | to see if the                    | entity you |       |            | _   |
|     | are working in     | the contest   | sonnare    | is commit    | ed III AO Eog                    |            |       | ny Portion |     |
|     | To use this fun    | ction:        |            |              |                                  |            | ~     |            |     |
|     | Host               | DESKTOP       | -MGT3CS    | F            | Port 1100                        |            |       |            |     |
|     | E                  | able Enti     | ty Confi   | mation       | Check via /                      | API        |       |            |     |
|     | Disconnecte        | d             | Do         | one          |                                  |            |       |            |     |
| ari | ing:               | Pan           | a. 🗖       | 00           |                                  | lada       |       | DU         |     |
| es  |                    | Dan           | u          | 00           |                                  | noue.      |       |            |     |

#### Additional "Configuration" usually unnecessary

- Port 2237 default
- Duplicate stations show in RED
- I never touched this.

| - |
|---|
|---|

N3EIP API 2.0

| Server API - Allow                                 | WSJT Configu      | ration             | o connec   | t     |
|----------------------------------------------------|-------------------|--------------------|------------|-------|
| API Server Functional                              |                   |                    | programs,  | ~     |
| including other N3FJF                              | IP 1              | 27.0.0.1           | is one.    |       |
| I often receive request<br>digital or logging proc | Port 2            | 237                | e their    |       |
| accommodate those r                                |                   |                    | ented      |       |
| Application Program I                              | Auto              | Detect             | any any    |       |
| other program to do ju                             |                   |                    |            |       |
| If you have a program                              | Color             | Duplicate Call     | s with my  |       |
| software, please conta                             |                   |                    | this page: |       |
|                                                    | Forecolor         | Backcolo           |            |       |
| ntto://www.n3tib.com/i                             | Dupes are         | digital mode spe   | ecit       |       |
| Please clic                                        |                   |                    | ications.  |       |
|                                                    | Color unconfi     | rmed entities:     |            |       |
| TCP AP                                             | In AC Log, evalua | ated by Settings > |            |       |
| Contro                                             | New QSL A         | lert options.      |            |       |
| Serve                                              | Count             | ries               |            |       |
|                                                    | Forecolor         | Backcolo           | yet: 21    |       |
| ✓ Listen 1                                         | Grids             |                    |            |       |
|                                                    | Forecolor         | Backoolo           |            |       |
| o color WSJI, in WSJI o                            | TOTECOIOT         | Dackcolo           | UDP Reque  | ests. |
|                                                    | Vatch             | List               |            |       |
| Client - Only use                                  |                   | Destants           | to AC Lo   | g     |
| API Client Functiona                               | Forecolor         | Backcolo           | P Contest  | ~     |
| Software to connect t                              | Watch List        | forecolor =        | entity you |       |
| are working in the cor                             | Duplicate for     | ecolor if dupe     |            |       |

#### 4. Your Computer on our Network!

IL

IN

NFL

- Sometimes the WIFI icon gets hidden from the bottom SYSTEM TRAY, inside a hidden area.
- Accessed by clicking the ^ icon on the SYSTEM TRAY (bottom of screen)
- You can click the WIFI icon and drag it back to show up on the SYSTEM TRAY if you wish.
- Pick the desired network and provide any password requested. Ours were "TENDA002" and "TENDA006" at the ends of our mesh network.
- WIFI PASSWORDS were NF4RC\*\*FD

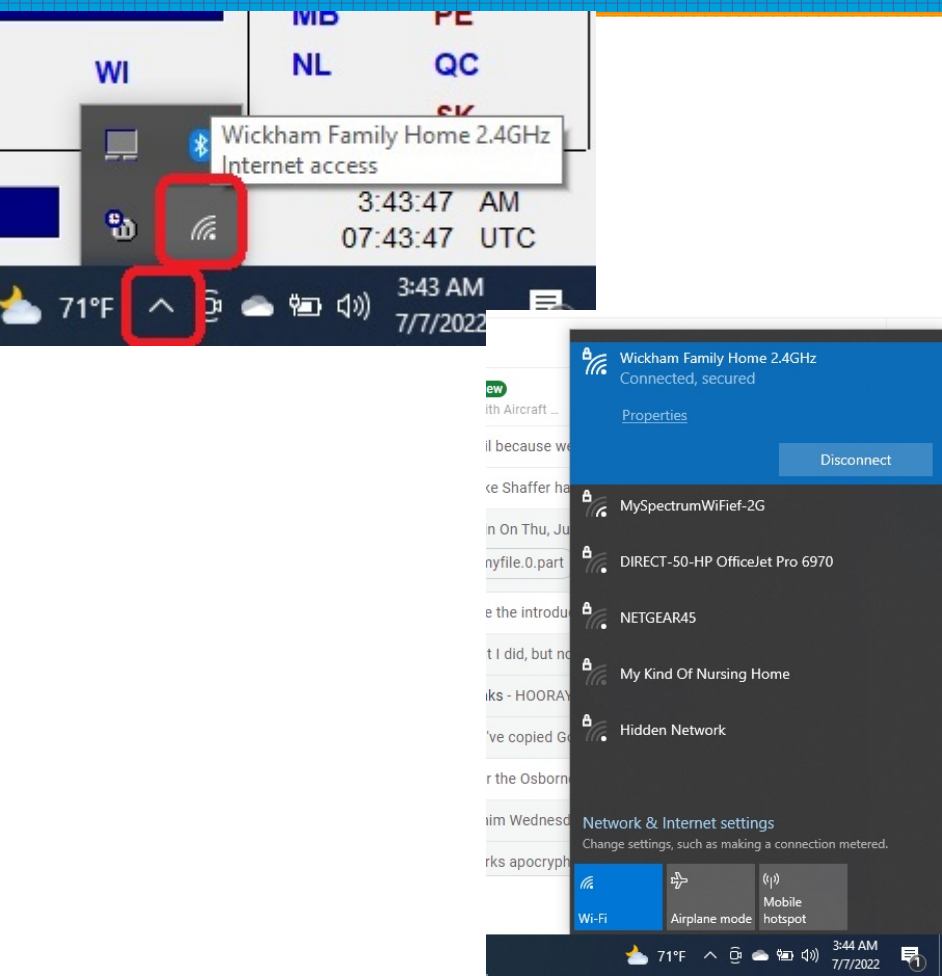

#### 5. N3FJP connected to the Logging Computer

- Click **NETWORK** on top menu.
- (Previously Unknown) You can NAME your Station! E.g. STN#1, STN #2 etc! (Would have helped!!!)
- IP Number for Logging Computer (avoids DNS/other problems)
- Port: 1000 (default)
- TCP networking, Enable Status/Chat.

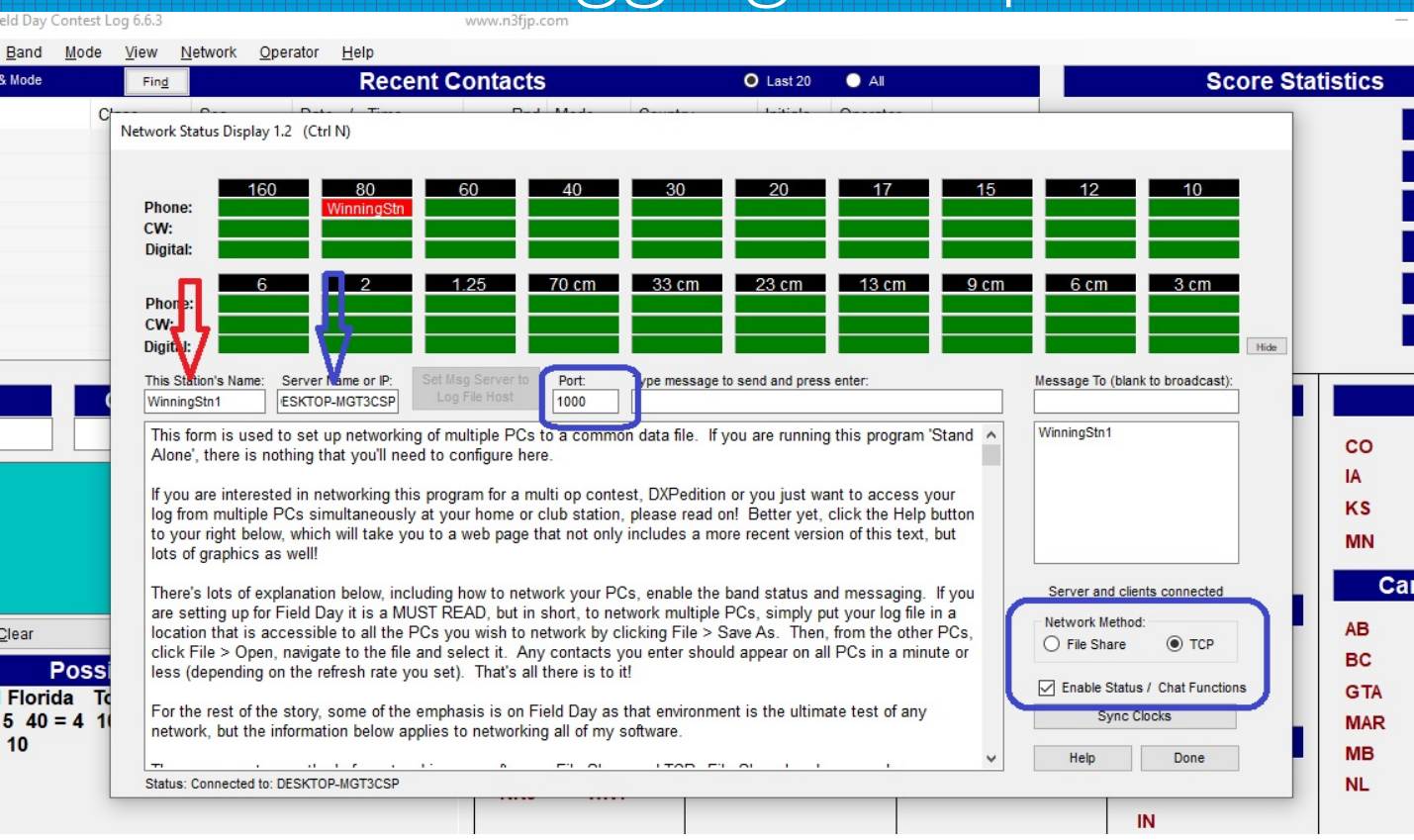

## Working on networking problems

- Entire file apparently being transferred to EVERY computer after EVERY new contact –
- Most client computers at the GRASSY FIELD other end of the mesh from the LOGGING COMPUTER
- Huge network pile-up.
- We'll fix!

#### 6. How to set the Computer **Time**?

- Normally FT8/other users synchronize to world-wide Network Time Protocol (NTP) servers.
- Lots of software out there to accomplish this; we like DIMENSIONS 4.5 better than internal Windows time synchronization.
- REQUIRES INTERNET ACCESS
- Our Field Day Mesh Network is AIR-GAPPED not connected to the Internet AT ALL. (Handy simulation of being in a disaster, eh?)
- Troublesome to disconnect from mesh; connect to cell-phone HOTSPOT; must remember to reconnect to mesh system or logging no longer works!

## Synchronizing Computer Time

- Laptop computers do not have atomic time clocks inside and can't synchronize to 60Hz power system...they will slightly DRIFT during a day like a cheap wristwatch.
- How accurate is required for FT8 / FT4??
  - Not that picky 1 second accuracy
  - Radio is not INFINITELY FAST!! Signals actually take TIME to get to you so received signals may be slightly "late" compared to world-wide time server predictions. Hence the slop allowed in the FT8 protocol!
- Can you tell when signals aren't decoded?
  - You don't get any decodes, or perhaps a green bar on some signals???
  - DT entried are trending to a second more more on the ones that do decode (you're way off!)
  - RARE unless your computer has been unused for a day or more. But POSSIBLE

## Techniques for Synchronizing Clock

- Overview Document on Syncing: https://www.dxzone.com/how-to-sync-your-computer-clock/
- 1. Normal Home Technique: Access to NTP (network time protocol) servers (internet access)
- 2. \$15 Easiest Deployed Technique: GPS computer on one or more computers (synch individually or activate NTP server on one computer that is synch'ed and use IT as our NTP server for all our Dimension 4's
- **3. Free-but-tricky-Manual:** Time synch your computer manually using manual time update and watching your cell phone (requires good hand-eye coordination)
- **4. Free Cool Solution: JTSync** & JS8 can auto synch to incoming JS8 signals [not certain if it updates internal clock?]
- 5. Fancy Network Solution: Our own Windows 10 NTP Server, GPS synced. Easy once done!

## GPS Dongle

- VK-162 GPS
- Requires driver to be loaded. Easiest for Windows.
- https://www.amazon.com/ Navigation-External-Receive r-Raspberry-Geekstory/dp/B 078Y52FGQ

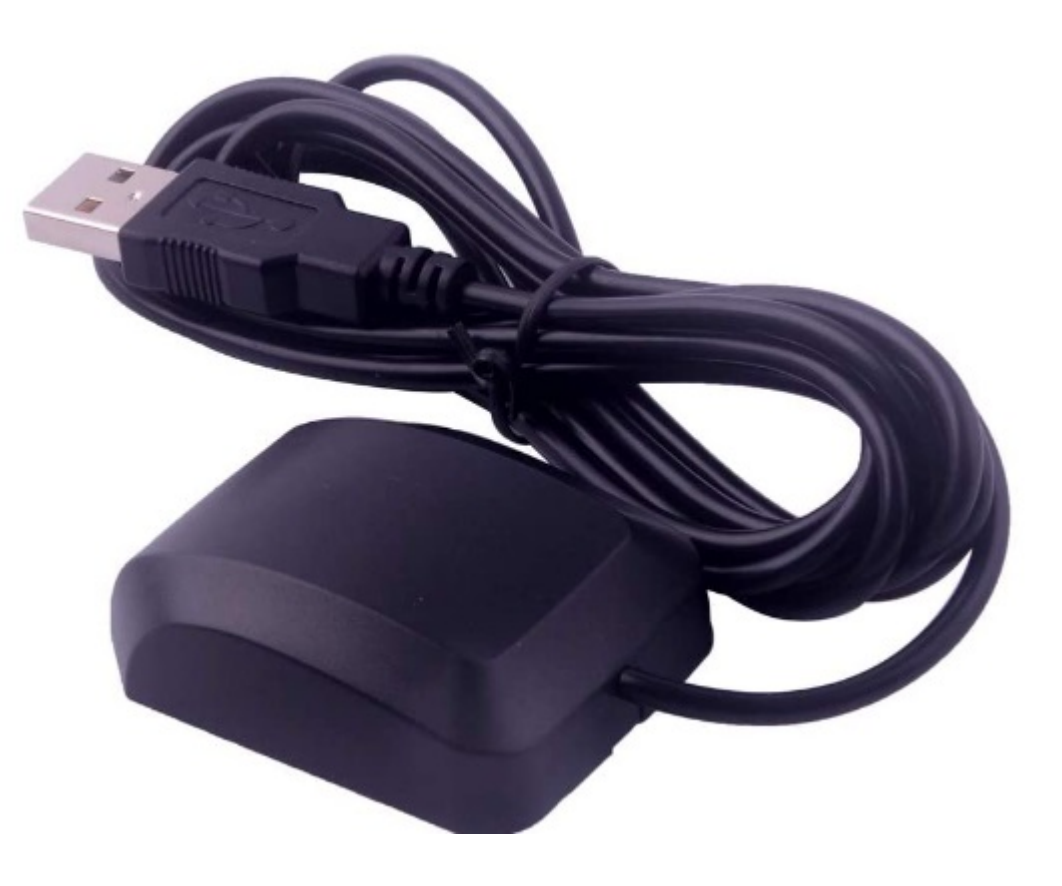

## GPS Dongle

- VK-172 GPS Dongle
- \$14
- These dongles could be installed on computers doing FT8...or on ONE computer that activates NTP Server and provides time services to remainder of deployment.

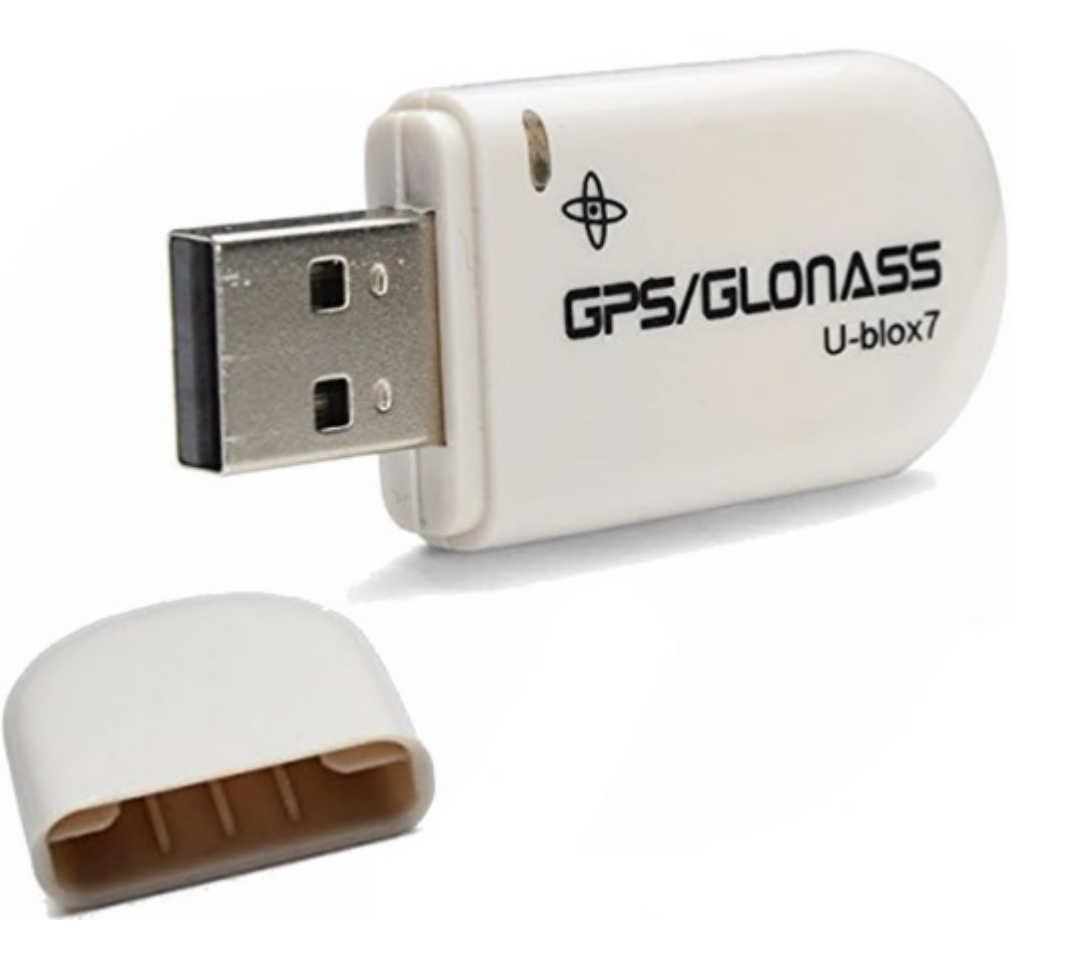

#### JTSync – A Simple Solution!!

- Synch without even a GPS
- Great Explanatory Page: http://www.dxshell.com/jtsync.ht ml#downloads
- 64-bit Windows Version w/Installer: http://www.dxshell.com/downloa ds/JTSyncSetup64.zip

# Home Software Downloads Purchase Licensing Contact Us

#### 🔇 JTSync

secure dxshell.com/itsync.html#downloads

JTSync is a simple utility that provides the ability to synchronize your computer clock over a network with world-wide NTP servers. When the Internet connection is not available, JTSync allows you to make time adjustments based on decoded QSOs within the WSJT-X application. JTSync supports joining a UDP multicast group when interacting with WSJT-X to run simultaneously with other applications such as JTAlet or GridTracker.

| JTSync        |           |           |              |                               |   | > |
|---------------|-----------|-----------|--------------|-------------------------------|---|---|
| Listen        |           | Deco      | de           | 09:15:14                      | G | - |
|               | _         |           |              |                               | _ |   |
| UTC           | dB        | DT        | Freq         | Message                       |   | ^ |
| UTC<br>061430 | dB<br>-20 | DT<br>0.4 | Freq<br>2475 | Message<br>YB8NIH EA1AXX IN73 |   | ^ |

Current version: 1.3 Size of a file zip: 183 KB (32-bit) Date Published: August 23, 2020

The minimal requirements:

## JTSynch: Introduction

- Runs at same time as WSJT-X (FT8) – Click "LISTEN" and it displays decodes.
- Click CALCULATE and it gives your average time error.
- (Not needed after you're happy)

WSJT-X v2.5.1 by K1JT, G4WJS, K9AN, and IV3NWV

ile Configurations View Mode Decode Save Tools Help

Down of A setting the

|            |     |        |          |    | Danu Acuvity |        |     |         |            |              |               |                  |
|------------|-----|--------|----------|----|--------------|--------|-----|---------|------------|--------------|---------------|------------------|
| UTC        | dB  | DT     | Freq     |    | Message      |        |     |         |            |              |               | UTC              |
| 062415     | 10  | 0.2    | 804      | ~  | CO KSK FM96  | - 80m  |     |         |            |              | ^             |                  |
| 062415     | 10  | 0.1    | 666      | ~  | CO K2D FN31- |        |     |         |            |              |               | 6                |
| 062415     | 4   | 0.1    | 1404     | ~  | K7CTV WYOV   | JTSync |     |         |            |              | - 1           | ×                |
| 062415     | -1  | 0.1    | 445      | ~  | N5CET NT9P   | -      |     |         |            |              |               |                  |
| 062415     | -3  | 0 1    | 1460     | ~  | FARAOD KK4W  | Listen |     |         |            |              | 02:24:38      | G *              |
|            |     | Lo     | OSO      |    | Sto          |        |     |         |            |              |               |                  |
| ,          |     |        | 3 400    |    |              | UTC    | dB  | DT      | Freq       |              | Message       |                  |
| 80m        |     |        | 3        | 5  | 73 000       | 062415 | 10  | 0.2     | 804        | CQ K3K EM    | 96            |                  |
|            |     |        |          |    | /3/000       | 062415 | 10  | 0.1     | 666        | CQ K2D FN    | 31            |                  |
| 0          |     |        | DX Call  | 1  | DX Grid      | 062415 | 4   | 0.1     | 1404       | K7CTV WY0    | V EN12        |                  |
| -80        |     |        | Diri Cui |    | Dir Cild     | 062415 | -1  | 0.1     | 445        | NSCET NT9    | P RR73        |                  |
|            |     |        |          |    |              | 062415 | -3  | 0.1     | 1460       | EASAQD KK    | 4WYR FMOG     |                  |
| -60        |     |        |          |    |              | 062415 | -6  | 0.1     | 545        | K2L KE5RB    | S EM34        |                  |
| -40        |     | Lov    | alaun    |    | Add          | 062415 | -11 | 0.2     | 1696       | WOOVX EA4    | ZM RR73       |                  |
| - "        |     | LUG    | окир     |    | Auu          | 062415 | 4   | 0.2     | 1539       | CQ WZ4CH     | EM64          |                  |
| -20        |     |        | 202      | 2  | 1 1 0 7      | 062415 | -2  | -0.1    | 1226       | MOBEW K9L    | CY 73         |                  |
| L.         |     |        | 202      | 2. | Jul 07       | 062415 | -5  | 0.1     | 1587       | CQ EA7HY     | IMEE          |                  |
| 66 dB      |     |        | 06       | :2 | 4:38         | 062415 | -16 | 0.3     | 265        | N4ZV ZL4T    | T -20         |                  |
|            |     |        |          |    |              | 062415 | -15 | 0.9     | 899        | <> EA3       | CJU JN01      |                  |
| Receiving  | 9   |        | FT8      | Ī  |              |        |     |         |            |              |               |                  |
|            |     |        |          |    |              | Q      |     |         | Calc       | ulate        | •             | Update           |
| -1000000   |     | an bad |          |    |              |        |     | and the |            | S PARTA PROP |               |                  |
| 06:23:00 8 | 30m | tare 1 |          |    | -497         |        |     |         | - 1 000 01 | + FORT # FOR | riferen in se | -12-1-14-1-150-1 |
|            |     |        |          |    |              |        |     |         |            |              |               |                  |

#### Computes Average Error

- My computer was 0.16 seconds off on average...
- Click "Update" and it resets your computer time!

SJT-X v2.5.1 by K1JT, G4WJS, K9AN, and IV3NWV

File Configurations View Mode Decode Save Tools Help

| UTC (3)<br>062515<br>062515<br>062515<br>062515<br>062515                                                                                                    | UTC 062515                        | dB<br>5<br>-5 | DT  | Freq | 02:25:36                     | ×   |
|----------------------------------------------------------------------------------------------------|-----------------------------------|---------------|-----|------|------------------------------|-----|
| 062515<br>062515<br>062515<br>062515<br>062515<br>062515<br>062515                                                                                                    | Listen<br>UTC<br>062515<br>062515 | dB<br>5<br>-5 | DT  | Freq | 02:25:36                     | *   |
| 062515<br>062515<br>062515<br>0                                                                                                    | UTC<br>062515<br>062515           | dB<br>5       | DT  | Freq |                              |     |
| 062515 0                                                                                                    | 62515<br>62515                    | 5             | 0.1 |      | Message                      | ^   |
| 062515 0                                                                                                    | 62515                             | -5            | 0.4 | 1403 | K7CTV WY0V EN12              |     |
|                                                                                                    | 62515                             | -             | 0.1 | 1459 | EASAQD KK4WYR FM06           |     |
| CQ only 0                                                                                                    | 01010                             | 9             | 0.2 | 804  | K7BWC K3K RR73               |     |
| 0                                                                                                    | 62515                             | 12            | 0.1 | 665  | CQ K2D FN31                  |     |
| 80m 🗸 0                                                                                                    | 62515                             | -5            | 0.1 | 544  | K2L KE5RBS 73                |     |
| 0                                                                                                    | 62515                             | -5            | 0.1 | 1587 | ADSAK EA7HY -01              |     |
| г 0                                                                                                    | 62515                             | -6            | 0.1 | 445  | CQ NT9P DM33                 |     |
| -80 0                                                                                                    | 62515                             | -6            | 0.2 | 1129 | <> F8TRT JN33                |     |
| ►_60 0                                                                                                    | 62515                             | -19           | 0.3 | 265  | LW3DMA ZL4TT -15             |     |
| - 0                                                                                                    | 62515                             | -11           | 0.2 | 401  | W4JNG EA4ZM R-11             |     |
| -40 0                                                                                                    | 62515                             | -14           | 0.9 | 897  | TM5FTDM <ea3cju> 73</ea3cju> |     |
| 20 0                                                                                                    | 62515                             | -17           | 0.2 | 315  | ADSAK FINQP JN19             |     |
| - 20                                                                                                    |                                   |               |     |      |                              | ¥ . |
| 64 dB                                                                                                    | 5                                 |               |     | Ca   | alculate 0.16 Update         | •   |
| Receiving                                                                                                    | FT8                               | 3             |     |      | 12                           |     |
|                                                                                                    |                                   |               |     | -    |                              | 25  |
|                                                                                                    |                                   | -             |     |      |                              | -   |
| and the second second se | -                                 |               |     | 2    |                              | -   |

#### Fixed!

• Once updated, my numbers were perfect again.

| Listen  |     |      |                    | 02:27:18 🕞 🌯            |
|---------|-----|------|--------------------|-------------------------|
| UTC     | dB  | DT   | Freq               | Message                 |
| 062700  | 1   | 0.0  | 903                | WA6SVX KO6YO 73         |
| 062700  | 3   | 0.0  | 1693               | CQ WOOVX DN98           |
| 062700  | 1   | 0.0  | 1785               | ZL4TT N4ZV EM63         |
| 062700  | 0   | 0.2  | 1898               | K9LCY N1MGO FN42        |
| 062700  | -5  | -0.0 | 1017               | CQ K2L EM94             |
| 062700  | -11 | 0.0  | 958                | CQ GB13COL              |
| 062700  | -4  | 0.2  | 1157               | KG4EGZ AC3ED R-16       |
| 062700  | -5  | 0.0  | 218                | KD9NUE MOBEW -15        |
| 062700  | -10 | -0.0 | 1737               | CQ EA1FJR IN62          |
| 062700  | -15 | -0.0 | 1403               | WZ4CH K7CTV DM42        |
| 062700  | -16 | 0.8  | 1246               | NT9P EA7JAN -17         |
| 062700  | -20 | 0.1  | 1227               | K9LCY EA4HBW -16        |
|         |     |      |                    | ~                       |
| G       |     | 06   | C<br>• <b>27•1</b> | alculate -0.01 👽 Update |
| B       |     |      | . 27.1             |                         |
| ceiving |     | FIO  |                    | 16                      |

#### That's nice....but what about worst-case?

- How do you deal with the situation that your computer time is SO FAR OFF that you can't even decode enough for JTSync to calculate?
- Note: You don't care if you are a multiple of 15 sec off...you just care that you know the 15-second ticks, right?
- Can we get there from **completely fouled up**?
- YES see next slides.

#### A TEST – using JS8 software

- Intentionally manually "updated" my computer time, RANDOMLY hoping to foul it up.
- SUCCESS! Nothing decoded at all on WSJT-X or on JT Synch!!
- FIX TIME FROM SCRATCH WITH JS8:
- Brought up JS8 (simultaneously) auto timing set did not work on FT8 signals.
- Tried manual synch to "TX End" (easier for me) (click mouse when you hear everyone PAUSE)

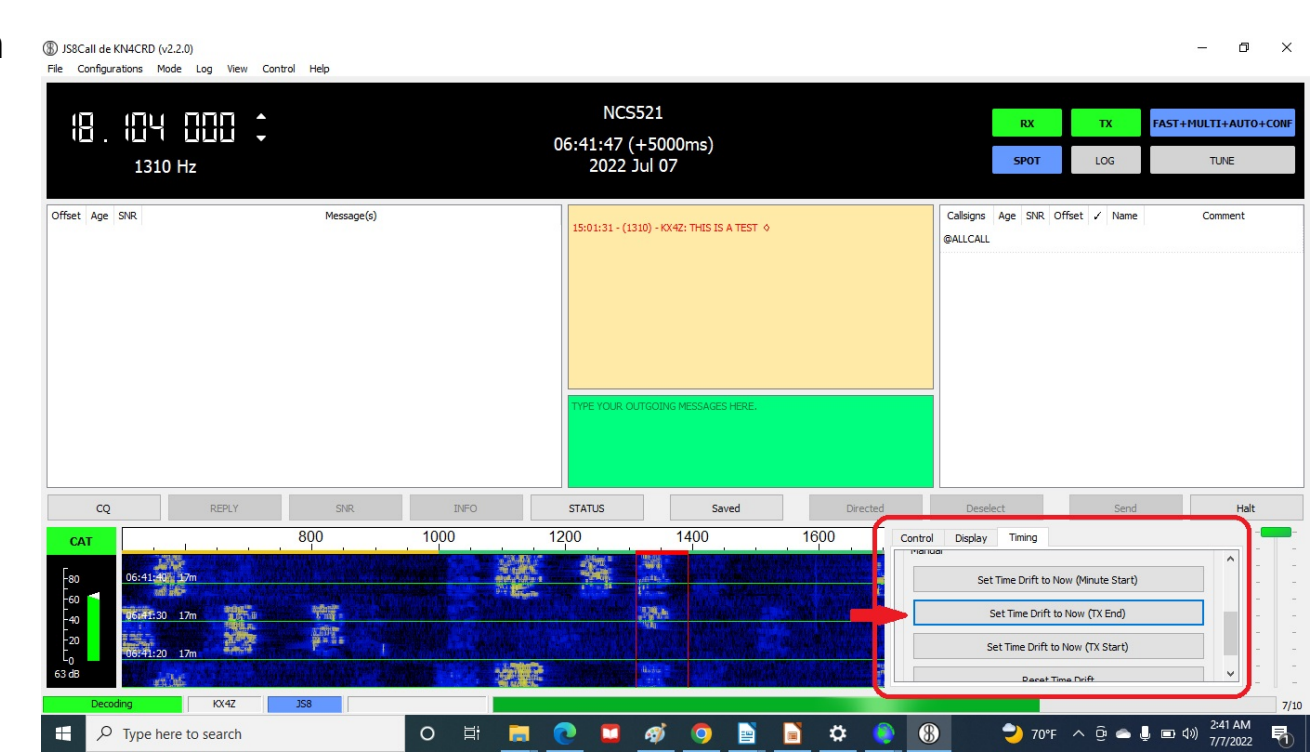

#### Will it set system time for WSJT-X??

- **SUCCESS!!** WSJT-X decodes again... and JTSynch once again produces an average error result
- Step 2: UPDATE with JTSynch to fix it perfectly again.
- Success!! JTSynch fixed it again proving a complete technique to set the time from COMPLETELY FOULED UP!! (Manual JS8, then JTSync)
- Without even GPS!

| JISync    | _         |     |        |                               | ×  |        |
|-----------|-----------|-----|--------|-------------------------------|----|--------|
| Listen    |           |     |        | 02:40:22                      | \$ |        |
| UTC       | dB        | DT  | Freq   | Message                       | ^  | _      |
| 064000    | 6         | 0.1 | 554    | GB13COL N2CCG                 |    |        |
| 064000    | 7         | 0.1 | 1693   | CQ WOOVX DN98                 |    |        |
| 064000    | 3         | 0.1 | 1227   | WYOV WIPID R+03               |    |        |
| 064000    | -18       | 0.1 | 664    | K3K EA5JDW JN00               |    |        |
| 064000    | 9         | 0.2 | 1092   | CE4KTM AHOU CM97              |    | r .    |
| 064000    | -20       | 0.1 | 1853   | CQ F50IH JN06                 |    | old Ty |
| 064000    | 8         | 0.1 | 1117   | CQ KC3Y FM19                  |    |        |
| 064000    | -10       | 0.2 | 958    | N5BSB <gb13col> -05</gb13col> |    |        |
| 064000    | -11       | 0.1 | 1736   | CQ EA1FJR IN62                |    |        |
| 064000    | -6        | 0.1 | 995    | KGOINS KM6SO CN87             |    |        |
| 064000    | -20       | 0.3 | 1408   | EA2BHE VK2WCP RR73            |    |        |
| 064000    | -7        | 0.1 | 1017   | CQ K2L EM94                   |    |        |
|           |           |     |        |                               | ~  | 1st    |
| 5         |           |     | С      | alculate 0.12 😲 Update        |    |        |
| dB        |           | 0   | 6:40:  | 22                            |    | 1      |
| leceiving |           | FT8 |        | 16                            |    |        |
| ale Fi    | arq 4.3.8 | CBP | TO EVB | CW Decoder JISync             |    |        |

#### 7. How to set the modulation level??

- Modulation percentage is separate from power output selection – but related to outcome!
- e.g. 50% power selected, modulation at 50% = 25 watts out
- 50% power selected, modulation at 100% = 50 watts out
- 50% power selected, modulation at 150% = 50 watts of SPLATTER output

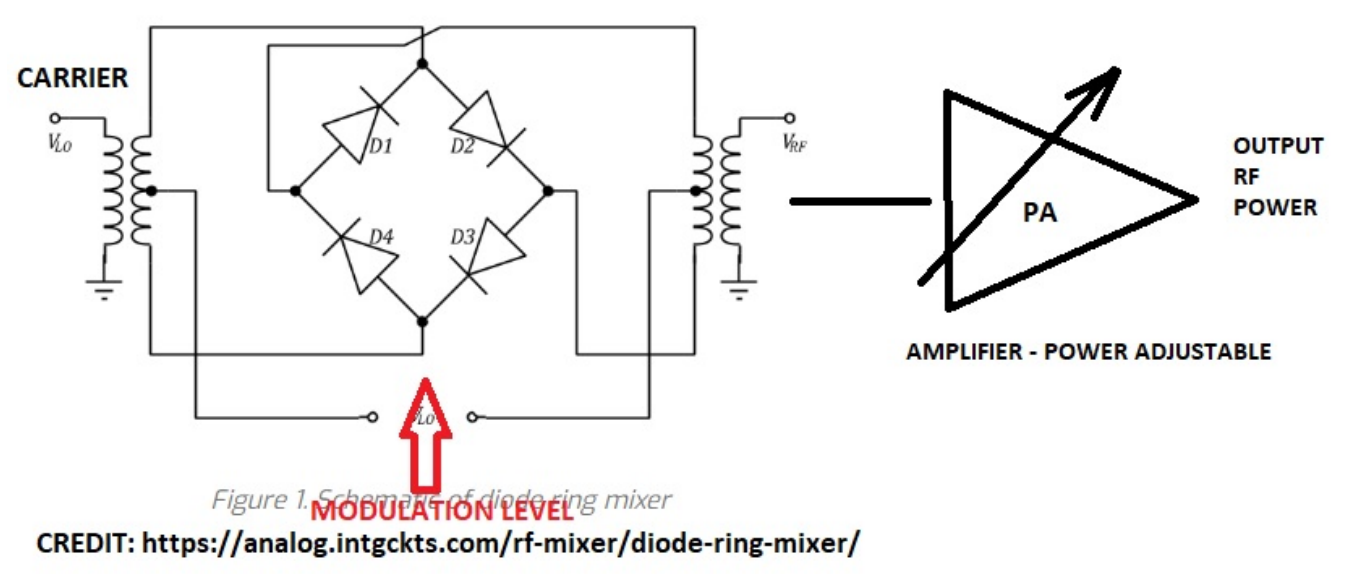

SSB Voice, Data, FM Voice – doesn't matter – modulation must ALWAYS be kept < 100%!! (ALC automatic level control attempts to enforce this but distorts PSK and other such data signals, less impact on FSK signals)

#### How to set?

- Getting modulation in the sweet spot -
  - FM: ask people if you are "light" [undermodulated] or sound OVERmodulated – this is completely separate from your SIGNAL LEVEL ("scratchy" versus "full quieting")
  - SSB: two methods
    - Watch your ALC (automatic level control) display or meter reading, keep minimal
    - Data: Easiest to simply set your PA for 100 Watts out...and then adjust MODULATION for 50-75 watts. Now changing PA power level will automatically scale everything properly.

#### Easy setting in moments

- WSJT-X (and many other advanced data systems including WINLINK modems) provides a modulation adjustment
- For our 7300's with our choices of radio modulation input senstitivity, typically this must be reduced considerably from max.
- Easy: Set PA Power to 100; hit TUNE, adjust modulation for 50-75 watts out into a good 50 ohm load.

| SJT-X v2.5.1 by K1JT, G4WJS, K9AN, and IV3NWV                | -    |       | ×        |
|--------------------------------------------------------------|------|-------|----------|
| File Configurations View Mode Decode Save Tools Help         |      |       |          |
| Band Activity Rx Frequency                                   |      |       |          |
| UTC dB DT Freq Message UTC dB DT Freq Message                |      |       |          |
|                                                              |      |       | <b>^</b> |
| CQ only Log QSO Stop Monitor Erase Decode Enable Tx Halt Tx  | Tun  | ne 🖸  | Menus    |
| 80m V S 3.573 000 Tx even/1st Hold Tx Freq Generate Std Msgs | Next | Now   | Pwr      |
| DX Call DX Grid                                              | 0    | Tx 1  | ] =      |
| -80<br>- Rx 1050 Hz 🗘                                        | 0    | Tx 2  |          |
|                                                              | 0    | Tx 3  |          |
| -40 Lookup Add 🗹 Auto Seq 🗹 Call 1st                         | 0    | Tx 4  |          |
|                                                              | 0    | Tx 5  | -        |
| со кх4z EL89                                                 | •    | Tx 6  | -        |
| Receiving FT8                                                |      | 10/15 | WD:om    |

#### **The End**